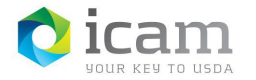

## Un-Pairing Your iOS Mobile Device to the Workstation

Note: This is only required if you are trying to *re-pair* an existing device.

## On the Mobile Device

Remove the Bluetooth pairing from the Entrust app

- a. On your mobile device, "Open" Entrust Identity App
- b. Select the "Passwordless" at the bottom of the screen
- c. Under Saved Computers, select your "Workstation" from the list
- d. Select "Yes" you want to disconnect
- e. Select ellipses in the upper right corner of the screen
- f. Select "Delete Computer"
- g. Remove the computer name from under Saved Computers by selecting the "Trash Can"

| o SIM 🗢  | 12:48 PM   |              |            | C  |
|----------|------------|--------------|------------|----|
| ←        | PASS       | WORDLESS     | LOGIN      |    |
| Identity |            |              |            |    |
| PRODi    | OS5APRc    |              |            | •  |
| Saved Co | omputers   | 5            |            |    |
| AI       | p to delet | e<br>T550004 | 120        | 1  |
|          |            |              |            |    |
|          |            |              |            |    |
|          |            |              |            |    |
|          |            |              |            | +  |
|          |            |              |            |    |
| 1        |            | Lo           | 50°<br>20% | \$ |

- h. Select "Yes" when asked to confirm that you want to delete the device
- i. Close the Entrust Identity app

Remove the computer name from iOS Bluetooth section

- a. On the Home screen
- b. Select "Settings", then select "Bluetooth"
- c. Select the " (i)" to the right of the computer name
- d. Select "Forget This Device"
- e. Return to the Home screen

## On the Workstation

**Remove** the pairing from the computer

- a. Right-click anywhere on the desktop
- b. Select "Personalize" from the drop-down menu

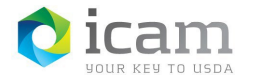

- c. Type "Bluetooth" in the search window and select "Bluetooth and Other Devices Settings"
- d. Select the device you want to un-pair, then select "Remove Device"

Pairing between the mobile device and the workstation has now been removed